# ANWEISUNG

# zur Nutzung der Funktion zum Import von Warenpositionen aus Excel- oder CSV-Dateien ("Importfunktion")

Die Importfunktion wurde in die Anwendung TIR-EPD eingefügt, um die Eingabe der Informationen von Sendungen mit einer großen Zahl von Warenpositionen zu vereinfachen, sofern diese Info in Form einer Excel- oder CSV-Datei vorliegt.

1. Klicken Sie den Hyperlink Vorlage downloaden an, um eine Vorlage in einem der vorgeschlagenen Formate downzuloaden (Excel, Excel 91-2003 oder CSV):

| rnet-Nr. JX | 68359502                        | Carnet                                                             | Fahrtrou                                                                                                  | ute Zolivorgänge                                                                                                | Fahrzeug-Info                                                                                                    | Sendungen                                                                                              | Senden                                                                                                 |
|-------------|---------------------------------|--------------------------------------------------------------------|----------------------------------------------------------------------------------------------------|----------------------------------------------------------------------------------------------------|----------------------------------------------------------------------------------------------------|----------------------------------------------------------------------------------------------------|----------------------------------------------------------------------------------------------------|
| Russland    | Video, Traum Gr                 |                                                                    |                                                                                                    |                                                                                                    |                                                                                                    | 🗑                                                                                                    | ••                                                                                                    |
| Russland    | Video-Traum Gn                  |                                                                    |                                                                                                    |                                                                                                    |                                                                                                    |                                                                                                    |                                                                                                    |
|             | Theoreman of                    | nbH (Hint                                                          |                                                                                                    | Video OOO (Mos                                                                                                  | kau Russ                                                                                                    | 2                                                                                                    |                                                                                                    |
| inzufügen   | Voi<br>Excel format (           | rlage downlo                                                       | aden -                                                                                                    | Warenp                                                                                                    | osition importier                                                                                                    | en                                                                                                    |                                                                                                    |
| ufügen      | Excel 97-2003<br>CSV format (.t | format (.xls)<br>xt, .csv)                                         |                                                                                                    |                                                                                                    |                                                                                                    | Wa                                                                                                    | renposition los                                                                                        |
|             |                                 |                                                                    |                                                                                                    |                                                                                                    | < Zurück                                                                                                    | Weit                                                                                                   | ter >                                                                                                  |
| i           | nzufügen<br>Ifügen              | nzufügen Voi<br>Excel format (<br>Excel 97-2003<br>CSV format (.t. | nzufügen Vorlage downlo<br>Excel format (.xlsx)<br>Excel 97-2003 format (.xls)<br>CSV format (.txt, .csv) | nzufügen Vorlage downloaden ▼<br>Excel format (.xlsx)<br>Excel 97-2003 format (.xls)<br>CSV format (.txt, .csv) | nzufügen Vorlage downloaden  Vorlage downloaden  Warenp Excel format (.xlsx) Excel 97-2003 format (.xls) CSV format (.txt, .csv) | nzufügen Vorlage downloaden   Excel format (.xlsx) Excel 97-2003 format (.xls) CSV format (.bxt, .csv) | nzufügen Vorlage downloaden   Excel format (.xlsx) Excel 97-2003 format (.xls) CSV format (.txt, .csv) |

- 2. Die Vorlage enthält eine Anzahl von Spalten, die den Daten entspricht, die für Ihre Fahrtroute einzugeben sind (sowohl Pflichtfelder als auch freiwillige Angaben). Zur Vorbereitung der Tabelle, die Sie dann anschließend in die Anwendung importieren, können Sie eine der folgenden Vorgehensweisen auswählen:
  - 1) Sie können sich dafür entscheiden, eine bereits vorhandene Datei für den Import in die Anwendung TIR-EPD vorzubereiten. Führen Sie dann folgende Schritte durch:
    - i) Löschen Sie in Ihrer Datei alle Zeilen über der Titelzeile der Warenpositionen-Tabelle und nach der letzten Zeile der Warenpositionen. Unterhalb der letzten Warenpositions-Zeile dürfen sich keine Summezeile oder andere Angaben mehr befinden. Wenn diese Bedingung nicht beachtet wird, kann die Datei nicht importiert werden.
    - ii) Kopieren Sie die Spalten der Vorlage und fügen Sie diese anstatt Titelzeilen in Ihre Tabelle ein, sodass die erste Zeile der Datei nur die englischsprachigen Spaltenbezeichnungen enthält, wie in der IRU-Vorlage angegeben (TARIC\_CODE, GENERAL\_DESCRIPTION, etc.), während die zweite und alle folgenden Zeilen die Angaben zu den Waren enthalten. Die Reihenfolge der Spalten ist unwichtig. Falls es zwei Spalten mit derselben Überschrift gibt, führt das nicht zu einer Fehlermeldung – allerdings werden nur die Daten aus der letzten der beiden Spalten berücksichtigt. Alle Spalten mit nicht erkennbarer Bezeichnung werden beim Import ignoriert, ohne dass eine Fehlermeldung erfolgt.

2) Alternativ können Sie auch die Information aus Ihrer Datei in die Vorlage überführen, indem Sie die relevanten Spalteninhalte aus Ihrer Datei in die Vorlage kopieren. In diesem Fall ist die empfohlene Vorgehensweise wie folgt: Geben Sie die Daten der ersten Warenposition wie üblich in die Anwendung TIR-EPD ein. Klicken Sie dann den Hyperlink Vorlage downloaden an. Dann erscheint die Vorlage komplett mit den Daten der ersten Warenposition, die Sie bereits eingegeben haben. Das hilft Ihnen dabei, die restlichen Daten entsprechend dem jeweils erforderlichen Datenformat in die Vorlage hineinzukopieren.

Egal, welche Vorgehensweise Sie wählen – alle Pflichtfelder für alle Warenpositionen müssen im korrekten Format ausgefüllt werden. Andernfalls werden die Daten zurückgewiesen.

Nach Beendigung der Dateneingabe speichern Sie die Datei in einem der möglichen Formate (Dateiendungen: .xlsx, .xls, .txt, .csv). Klicken Sie dann den Hyperlink **Warenposition importieren** an. Der Importvorgang ersetzt alle zuvor schon erfassten Warenpositionen der betreffenden Sendung (sofern vorhanden).

### Empfehlungen

| Spaltenüberschrift      | Bedeutung                                                   | Datenformat / Empfehlungen                                                                                                    |
|-------------------------|-------------------------------------------------------------|----------------------------------------------------------------------------------------------------|
| TARIC_CODE              | TARIC-Code                                                  | 6 – 10 Stellen                                                                                                    |
| TNVED_CODE              | TN VED-Code                                                 | 6 – 10 Stellen                                                                                                    |
| GENERAL_DESCRIPTION     | Warenbeschreibung                                           | In lateinischen oder<br>kyrillischen Buchstaben.<br>Anmerkung: Sie können die<br>allgemeine Beschreibung auf<br>Kyrillisch eintragen, wenn alle<br>Länder, an die Sie die EPD<br>senden wollen, Kyrillisch<br>akzeptieren. |
| GENERAL_DESCRIPTION_LNG | Sprache der<br>Warenbeschreibung                            | 2-Buchstaben-Abkürzung in<br>Kleinbuchstaben (z.B. <b>en, de,</b><br><b>fr</b> ); bei Russisch in lateinischer<br>Schrift wählen Sie <b>ru_latin *;</b><br>bei Russisch und kyrillischer<br>Schrift wählen Sie <b>ru</b> . |
| TRANSLATION_DESC        | Warenbezeichnung 2<br>(Übersetzung der<br>Warenbezeichnung) | In kyrillischen Buchstaben.<br>Wenn TRANSLATION_DESC<br>benutzt wird, dann darf<br>GENERAL_DESCRIPTION nur<br>in lateinischen Buchstaben<br>ausgefüllt werden.                                                             |
| TRANSLATION_DESC_LNG    | Sprache der<br>Warenbeschreibung                            | ru*                                                                                                    |
| GROSS_MASS              | Bruttomasse                                                 | Wie in der Anwendung.<br>Akzeptierte Dezimaltrenn-<br>zeichen: «.» und «,»                                                                                                    |
| NET_MASS                | Nettomasse                                                  | Wie in der Anwendung.<br>Akzeptierte Dezimaltrenn-<br>zeichen: «.» und «,»                                                                                                    |
| KIND_OF_PACK            | Art der Packstücke                                          | 2-Buchstaben-Abkürzung in<br>Kleinbuchstaben (vgl. Liste in<br>ANNEX 1) (z.B. <b>bx, px</b> )*                                                                                                    |

• In der unten stehenden Tabelle finden Sie eine Liste aller möglichen Spalten der Vorlage mit dem zugehörigen zu benutzenden Format:

| KIND_OF_PACK_QUANTITY           | Anzahl der Packstücke                  | Wie in der Anwendung.                                                                                                    |
|---------------------------------|----------------------------------------|----------------------------------------------------------------------------------------------------|
| MARKS_NUMBERS                   | Kennzeichen und Nummern                | Wie in der Anwendung.                                                                                                    |
| MARKS_NUMBERS_LNG               | Sprache der Kennzeichen und<br>Nummern | 2-Buchstaben-Abkürzung in<br>Kleinbuchstaben (z.B. <b>en, de,</b><br><b>fr</b> )                                                                                                    |
| INVOICE_CURRENCY                | Währung der Rechnung                   | 3-Buchstaben-Abkürzung in Kleinbuchstaben *.                                                                                                    |
| INVOICE_COST                    | Rechnungsbetrag                        | Wie in der Anwendung.<br>Akzeptierte Dezimaltrenn-<br>zeichen: «.» und «,»                                                                                                    |
| ADDITIONAL_MEASURMENT_TYPE1     | Zusätzliche Maßeinheit                 | 3-Buchstaben-Abkürzung in<br>Kleinbuchstaben (vgl. Liste in<br>ANNEX 2) (z.B. <b>pce, ltr)*</b>                                                                                                    |
| ADDITIONAL_MEASURMENT_QUANTITY1 | Menge in zusätzlicher<br>Maßeinheit    | Wie in der Anwendung.<br>Akzeptierte Dezimaltrenn-<br>zeichen: «.» und «,»                                                                                                    |
| CONTAINER                       | Container                              | Um Waren in einem<br>Container zu importieren,<br>muss der Container zuvor auf<br>der Fahrzeugseite erfasst<br>worden sein. Seine Nummer<br>muss dann in der Excel-/CSV-<br>Datei für die entsprechende<br>Warenposition eingegeben<br>werden. |
| SENSITIVE_GOODS                 | Code empfindliche Waren                | Wie in der Anwendung.                                                                                                    |
| UN_DANGEROUS_GOODS              | Gefahrgut-Nummer                       | Wie in der Anwendung.                                                                                                    |
| TYPE_DOC1                       | Art des Dokuments                      | Nummern-Code (vgl.Liste in ANNEX 3)*                                                                                                    |
| NAME_DOC1                       | Dokument Nr.                           | Wie in der Anwendung.                                                                                                    |
| LNG_DOC1                        | Sprache des Dokuments                  | 2-Buchstaben-Abkürzung in<br>Kleinbuchstaben (z.B. <b>en, de,</b><br><b>fr</b> )                                                                                                    |
| DATE_DOC1                       | Datum des Dokuments                    | Format dd.mm.yyyy , mit<br>beliebigen Trennzeichen                                                                                                    |

\* Die mit Sternchen gekennzeichneten Felder sind in der IRU-Vorlage mit Drop-Down-Listen ausgestattet, in denen Sie die zu verwendenden Abkürzungen/Codes finden. Klicken Sie die entsprechende Zelle der Warenposition an, um die Drop-Down-Liste zu sehen.

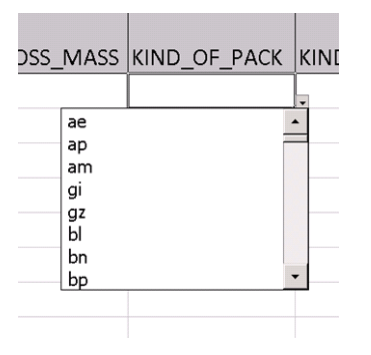

 Die zu allen Warenpositionen gehörigen Dokumente sind auf Sendungsebene zu erfassen. Beim Ausfüllen der Excel/CSV-Datei geben Sie bitte nur die Dokumente an, die zu dieser speziellen Warenposition gehören. Falls Sie mehr als ein zur Warenposition gehöriges Dokument haben, können Sie die Dokumenten-Überschriften kopieren, die Anzahl der Dokumente hochsetzen und die Information in die entsprechenden Spalten eintragen. Beispiel:

TYPE\_DOC1 – für Dokument 1

TYPE\_DOC2 – für Dokument 2

Benennen Sie weitere kopierte Überschriften für zugehörige Dokumente nach demselben Prinzip.

### **Fehler**

Bei anlässlich der Gültigkeitsprüfung auftretenden Fehlern erhält der Benutzer einen Fehlerbericht, und die Daten werden nicht importiert:

|    | S Importdaten sind nicht korrekt                                                                                                    | 8   |
|----|----------------------------------------------------------------------------------------------------|-----|
| aı | Die folgenden Punkte wurden beim Import Ihrer Daten bemerkt:                                                                                                    |     |
| ti | Warenposition 1 : Waren-Code ungültig                                                                                                    |     |
| g  | Warenposition 1 : Waren-Code ungültig     Warenposition 1 : Bruttogewicht erforderlich                                                                                                    | - 1 |
|    | <ul> <li>Warenposition 1 : Rechnungsbetrag erforderlich</li> <li>Warenposition 1 : Währung der Rechnung erforderlich</li> </ul>                                                                | - 1 |
|    | <ul> <li>Warenposition 1 Warenbeschreibung 1 : Sprache der Warenbeschreibung erforderlich</li> <li>Warenposition 1 Packstück 1 : Gültige Angabe zur Art der Packstücke erforderlich</li> </ul> |     |
| ł  | Gesamtanzahl Fehler : 7                                                                                                    |     |
|    | ок                                                                                                    |     |
| hi |                                                                                                    |     |

Folgende Fehler lässt die Anwendung zu:

- Unzulässige Zeichen wie !\$-'"\*:%+;][°·| = № + «»?; & werden während des Importvorgang automatisch aus der Warenbeschreibung entfernt. In solchen Fällen müssen Sie allerdings aufpassen und ggf. manuell nachbessern: z.B. wird 2+1 nach Entfernung des unzulässigen Plus-Zeichens als 21 dargestellt.
- Zusätzliche Maßeinheiten werden nicht berücksichtigt, falls der entsprechende Warencode keine zusätzlichen Maßeinheiten vorsieht.

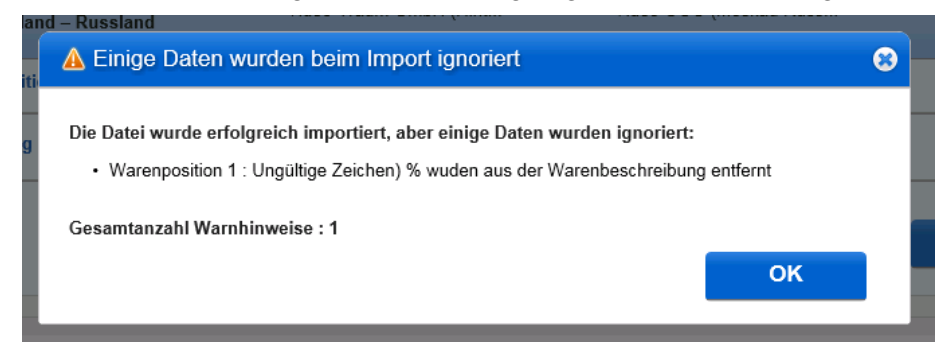

In solchen Fällen zeigt die Anwendung folgende Warnmeldung an:

Wenn Sie den OK-Button anklicken, wird der Importvorgang beendet.

#### Nützliche Tipps:

- Wenn der Fehlerbericht sehr viele Fehler umfasst, z.B. auch welche für jede Warenposition, kann das ein Zeichen dafür sein, dass Ihre Datei nicht im korrekten Format aufbereitet wurde, z.B. dass Sie vergessen haben, alle Zeilen über und unter der Warenpositions-Tabelle zu löschen, oder wenn Sie Daten in einem Format eingetragen haben, das von der Anwendung nicht akzeptiert wird.
- Die erste Zeile der Excel-tabelle ist die mit den Überschriften; die zweite Zeile enthält die Daten der ersten Warenposition usw. Aus diesem Grund finden sich Fehler, die der Fehlerbericht für Warenposition 1 auflistet, in der zweiten zeile der Tabelle! Zur besseren Orientierung können Sie in Ihre zu importierende Tabelle eine Zusatzspalte mit den fortlaufenden Nummern der Warenpositionen einfügen,
- Im Fall der Fehlermeldung "Ungültiger Waren-Code" könnte der Grund für den Fehler die unzureichende Anzahl der Stellen im Code sein. Gehen Sie zu der Warenpositions-Seite der Anwendung und prüfen Sie den Warencode mit Hilfe des Fernglas-Icons neben dem Waren-Code-Feld.
- Im Fall der Fehlermeldung "**Ungültiger Waren-Code**", und wenn Sie sowohl TARIC- als auch TN VED-Codes benutzt haben, kann der einer oder der andere ungütig sein. Bitte prüfen Sie beide Codes!
- Wenn Sie die Angaben in einem der beiden Felder: INVOICE\_CURRENCY oder INVOICE\_COST vergessen haben, zeigt der Fehlerbericht an, dass die Daten in beiden Feldern nicht verfügbar sind. Bitte prüfen Sie daher stets beide Felder.
- Wenn Sie zusätzliche Maßeinheiten auswählen, die von den für Ihren Waren-Code vorgegebenen Maßeinheiten abweichen, wird dieser Fehler im Fehlerbericht aufgelistet.
- Wenn Sie die Art der Packstücke nicht kennen, können Sie den Code zz wählen.
- Falls Sie das Bruttogewicht der einzelnen Warenpositionen nicht kennen, können Sie manuell "0" in der Spalte "GROSS\_MASS" der zu importierenden Tabelle eingeben. Diese Spalte darf jedoch nicht leer bleiben oder gelöscht werden. Stellen Sie außerdem sicher, dass das Gesamt-Bruttogewicht größer als "0" ist.
- Falls Sie die Anzahl der Packstücke der einzelnen Warenpositionen nicht kennen, können Sie manuell "0" in der Spalte "KIND\_OF\_PACK\_QUANTITY" der zu importierenden Tabelle eingeben. Diese Spalte darf jedoch nicht leer bleiben oder gelöscht werden. Stellen Sie außerdem sicher, dass das Gesamt-Anzahl der Packstücke größer als "0" ist.
- Nur die höchstmögliche Anzahl von Stellen es Waren-Codes wird in die Anwendung importiert. Überflüssige Stellen werden entfernt, ohne dass ein Benachrichtigung des Benutzers erfolgt. Wenn Sie beispielsweise eine zehnstelligen Warencode eingegeben haben, aber alle Länder, an die Ihre EPD gesandt werden soll, maximal sechs Stellen fordern, werden nur die ersten sechs Stellen Ihres zehnstelligen Codes importiert.

Diese Funktion erlaubt auch den Export von Daten. Wenn Sie den Hyperlink Vorlage downloden einer bereits ausgefüllten EPD anklicken, dann enthält das resultierende Dokument alle Warenpositionsdaten dieser EPD.

\* \* \* \* \*

## ANNEX 1

## Codes of package type

| PACKAGE_CODE | PACKAGE_NAME                                           |
|--------------|--------------------------------------------------------|
| ае           | Aerosol                                                |
| am           | Ampoule, non-protected                                 |
| ар           | Ampoule, protected                                     |
| at           | Atomizer                                               |
| bg           | Bag                                                    |
| bl           | Bale, compressed                                       |
| bn           | Bale, non-compressed                                   |
| bf           | Balloon, non-protected                                 |
| bp           | Balloon, protected                                     |
| br           | Bar                                                    |
| ba           | Barrel                                                 |
| bz           | Bars, in bundle/bunch/truss                            |
| bm           | Basin                                                  |
| bk           | Basket                                                 |
| bi           | Bin                                                    |
| bd           | Board                                                  |
| bb           | Bobbin                                                 |
| bt           | Bolt                                                   |
| gb           | Bottle, gas                                            |
| bs           | Bottle, non-protected, bulbous                         |
| bo           | Bottle, non-protected, cylindrical                     |
| bv           | Bottle, protected bulbous                              |
| bq           | Bottle, protected cylindrical                          |
| bc           | Bottlecrate / bottlerack                               |
| bx           | Box                                                    |
| bj           | Bucket                                                 |
| vg           | Bulk, gas (at 1031 mbar and 15øC)                      |
| vq           | Bulk, liquefied gas (at abnormal temperature/pressure) |
| vl           | Bulk, liquid                                           |
| vy           | Bulk, solid, fine particles ("powders")                |
| vr           | Bulk, solid, granular particles ("grains")             |
| vo           | Bulk, solid, large particles ("nodules")               |
| bh           | Bunch                                                  |
| be           | Bundle                                                 |
| bu           | Butt                                                   |
| cg           | Cage                                                   |
| сх           | Can, cylindrical                                       |
| са           | Can, rectangular                                       |
| cd           | Can, with handle and spout                             |

| ci | Canister                                                  |
|----|-----------------------------------------------------------|
| CZ | Canvas                                                    |
| av | Capsule                                                   |
| со | Carboy, non-protected                                     |
| ср | Carboy, protected                                         |
| cm | Card                                                      |
| ct | Carton                                                    |
| cq | Cartridge                                                 |
| CS | Case                                                      |
| ck | Cask                                                      |
| ch | Chest                                                     |
| сс | Churn                                                     |
| ai | Clamshell                                                 |
| cf | Coffer                                                    |
| cj | Coffin                                                    |
| cl | Coil                                                      |
| 6р | Composite packaging, glass receptacle                     |
| 6h | Composite packaging, plastic receptacle                   |
| aj | Cone                                                      |
| cn | Container, not otherwise specified as transport equipment |
| cv | Cover                                                     |
| cr | Crate                                                     |
| се | Creel                                                     |
| cu | Сир                                                       |
| су | Cylinder                                                  |
| dj | Demijohn, non-protected                                   |
| dp | Demijohn, protected                                       |
| dn | Dispenser                                                 |
| dr | Drum                                                      |
| en | Envelope                                                  |
| fp | Filmpack                                                  |
| fi | Firkin                                                    |
| fl | Flask                                                     |
| ft | Foodtainer                                                |
| fo | Footlocker                                                |
| fr | Frame                                                     |
| gi | Girder                                                    |
| gz | Girders, in bundle/bunch/truss                            |
| hr | Hamper                                                    |
| hg | Hogshead                                                  |
| in | Ingot                                                     |
| wa | Intermediate bulk container                               |
| jr | Jar                                                       |
| ју | Jerrycan, cylindrical                                     |
| 3h | Jerrycan, plastic                                         |

| jc | Jerrycan, rectangular         |
|----|-------------------------------|
| За | Jerrycan, steel               |
| jg | Jug                           |
| jt | Jutebag                       |
| kg | Keg                           |
| lv | Liftvan                       |
| lg | Log                           |
| lz | Logs, in bundle/bunch/truss   |
| lt | Lot                           |
| mt | Mat                           |
| mx | Matchbox                      |
| ZZ | Mutually defined              |
| ns | Nest                          |
| nt | Net                           |
| na | Not available                 |
| pk | Package                       |
| ра | Packet                        |
| pl | Pail                          |
| рх | Pallet                        |
| pb | Pallet, box                   |
| рс | Parcel                        |
| pf | Pen                           |
| pi | Pipe                          |
| pv | Pipes, in bundle/bunch/truss  |
| ph | Pitcher                       |
| pn | Plank                         |
| pg | Plate                         |
| pt | Pot                           |
| ро | Pouch                         |
| рј | Punnet                        |
| rk | Rack                          |
| rt | Rednet                        |
| rl | Reel                          |
| rg | Ring                          |
| rd | Rod                           |
| ro | Roll                          |
| sh | Sachet                        |
| sa | Sack                          |
| se | Sea-chest                     |
| sx | Set                           |
| st | Sheet                         |
| sm | Sheetmetal                    |
| SZ | Sheets, in bundle/bunch/truss |
| sw | Shrinkwrapped                 |
| si | Skid                          |

| sb | Slab                                   |
|----|----------------------------------------|
| sy | Sleeve                                 |
| sl | Slipsheet                              |
| sd | Spindle                                |
| SO | Spool                                  |
| su | Suitcase                               |
| ty | Tank, cylindrical                      |
| tk | Tank, rectangular                      |
| tc | Tea-chest                              |
| ti | Tierce                                 |
| tn | Tin                                    |
| ри | Тгау                                   |
| tr | Trunk                                  |
| ts | Truss                                  |
| tb | Tub                                    |
| tu | Tube                                   |
| tz | Tubes, in bundle/bunch/truss           |
| to | Tun                                    |
| uc | Uncaged                                |
| ne | Unpacked or unpackaged                 |
| ng | Unpacked or unpackaged, multiple units |
| nf | Unpacked or unpackaged, single unit    |
| vp | Vacuum-packed                          |
| vk | Vanpack                                |
| va | Vat                                    |
| vi | Vial                                   |
| wb | Wickerbottle                           |

## ANNEX 2

## Additional units of measurement

| UNIT_CODE | UNIT_NAME                                               |
|-----------|---------------------------------------------------------|
| cct       | Carrying Capacity In Metric Ton                         |
| mtq       | Cubic Meter                                             |
| cur       | Curie                                                   |
| grm       | Gram                                                    |
| gfi       | Gram Of Fissile Isotope                                 |
| cen       | Hundred                                                 |
| kdw       | kilogram drained net weight                             |
| kns       | Kilogram Named Substance                                |
| khy       | kilogram of hydrogen peroxide                           |
| kma       | Kilogram of methylamine                                 |
| kni       | Kilogram Of Nitrogen                                    |
| kpp       | Kilogram Of Phosphorus Pentoxide (Phosphoric Anhydride) |
| kph       | Kilogram Of Potassium Hydroxide (Caustic Potash)        |
| kpo       | Kilogram Of Potassium Oxide                             |
| ksh       | Kilogram Of Sodium Hydroxide (Caustic Soda)             |
| ksd       | Kilogram Of Substance 90% Dry                           |
| kur       | Kilogram Of Uranium                                     |
| ltr       | Liter                                                   |
| lpa       | Liter Of Pure Alcohol                                   |
| mwh       | Megawatt Hour (1000 KWH)                                |
| mtr       | Meter                                                   |
| ctm       | Metric Carat                                            |
| ncl       | Number Of Cells                                         |
| npr       | Number Of Pairs                                         |
| рсе       | Piece                                                   |
| mtk       | Square Meter                                            |
| d30       | Terajoule                                               |
| mil       | Thousand                                                |
| r9        | Thousand Cubic Metre                                    |
| d40       | Thousand Litre                                          |

## ANNEX 3

### Codes of attached documents

| DOCUMENT_TYPE_CODE | DOCUMENT_TYPE_NAME                                                        |
|--------------------|---------------------------------------------------------------------------|
| 740                | Air waybill                                                               |
| 705                | Bill of lading                                                            |
| 787                | Bordereau                                                                 |
| 730                | CMR - Road consignment note                                               |
| 933                | Cargo declaration                                                         |
| 785                | Cargo manifest                                                            |
| 2                  | Certificate of conformity                                                 |
| 861                | Certificate of origin                                                     |
| 865                | Certificate of origin form GSP                                            |
| 3                  | Certificate of quality                                                    |
|                    | Certificate of state registraton issued by Customs Union for sanitary and |
| iru01              | epidemiological safety                                                    |
| 380                | Commercial invoice                                                        |
| 235                | Container list                                                            |
| 823                | Control document T8                                                       |
| 862                | Declaration of origin                                                     |
| 750                | Despatch note                                                             |
| 820                | Despatch note model T                                                     |
| 821                | Despatch note model T1                                                    |
| 822                | Despatch note model T2                                                    |
| 825                | Despatch note model T2L                                                   |
| 954                | EUR 1 certificate of origin                                               |
| 941                | Embargo permit                                                            |
| 830                | Goods declaration for exportation                                         |
| 714                | House bill of lading                                                      |
| 703                | House waybill                                                             |
| 911                | Import licence                                                            |
| 741                | Master air waybill                                                        |
| 704                | Master bill of lading                                                     |
| 18                 | Movement certificate A.TR.4                                               |
| 760                | Multimodal/combined transport document                                    |
| 222                | Other                                                                     |
| 271                | Packing list                                                              |
| 851                | Phytosanitary certificate                                                 |
| 864                | Preference certificate of origin                                          |
| 325                | Proforma invoice                                                          |
| 722                | Road list-SMGS                                                            |
| 852                | Sanitary certificate                                                      |
| 955                | TA carnet                                                                 |
| 951                | TIF form                                                                  |

| 952 | orinary cortificato |
|-----|---------------------|
| 800 |                     |